# Building and Running gem5 with ALPHA\_FS (full system) Mode

(Written by <u>kyungsu.kang@gmail.com</u>)

This tutorial introduces how to building and running Gem5 with ALPHA\_FS mode. Gem5 is a full system multiprocessor simulator that is capable of booting a full Linux system.

## Section 1. gem5 basic set-up procedure

#### 1. Preparing Gem5 for External Tool Dependency

Please, refer to http://www.m5sim.org/Dependencies and install the tools that you need.

### 2. Compiling Gem5 for ALPHA\_FS Mode

- a. Get gem5
  - i. % hg clone http://repo.gem5.org/gem5
  - ii. % cd gem5
- b. Make ALPHA\_FS configuration file on the directory "build\_opts"
  - i. % cd build\_opts
  - ii. % cp ALPHA ALPHA\_FS
  - iii. Modify ALPHA\_FS by inserting the below line anywhere;
    - FULL\_SYSTEM = 1
  - iv. % cd ..
- c. Build gem5 (This will take a few tens minute.)
  - i. % scons build/ALPHA\_FS/gem5.opt
  - ii. More details about build gem5, refer to <a href="http://www.m5sim.org/Build\_System">http://www.m5sim.org/Build\_System</a>

## 2. Installing full system files

- a. Download the full system files; most the default full system files don't work well with SPLASH-Download the ones that work for <u>Parsec for M5</u> and use them instead. Get tsb\_osfpal from the obsolete <u>full system files</u> if you want to run more than 8 processors.
  - i. Download gem5\_fullsystem.tar.gz from <u>http://bigmail.mail.daum.net/Mail-bin/bigfile\_down?uid=dYBLARPhzvuEUBVa9e7hszxxaCjSQbUY</u>)
  - ii. % tar xvfz gem5\_fullsystem.tar.gz
- b. Edit environment path; SysPaths.py, Benchmarks.py, FSConfig.py
  - i. % cd configs/common
  - ii. Modify SysPaths.py by Path = ['/dist/m5/system', '/home/kang/gem5/dist']
  - iii. Modify Benchmarks.py by disk('linux-parsec-2-1-m5.img')
  - iv. Modify FSConfig.py by binary('tsb\_osfpal')
  - v. % cd ../..

### 3. Running Gem5

- a. %./build/ALPHA\_FS/gem5.opt./config/example/fs.py
  - If you can see the message below from the system.terminal file, the booting is successful.

Script from M5 read file is empty, starting bash shell...

#

For details, refer to \$GEM5/m5out/system.terminal to monitor the process booting the linux kernel.

### 4. Using M5Term to interact with the Gem5 simulation system

- a. % cd \$GEM5/util/term
- b. % make
- c. % make install
- d. % m5term localhost 3456

Now you can successfully communicate with the simulated Gem5 system.

## Section 2. Running My Own Application in Gem5 with ALPHA\_FS Mode

#### 1. Obtaining cross-compile tools for ALPHA ISA

- a. Download cross-compile tools (e.g., gcc-4.3.2, glibc-2.6.1 (NPTL,x86/64)) from http://www.m5sim.org/Download
- b. mkdir CROSSCOMPILE
- c. % cd CROSSCOMPILE
- d. % cp /home/kang/Downloads/alphaev67-unknown-linux-gnu.tar.bz2 ./
- e. % tar xfvj alphaev67-unknown-linux-gnu.tar.bz2

#### 2. Compiling each program (e.g., parallel integral image kernel with pthread)

- a. Download scan.c from <u>http://blog.daum.net/yjnks/92</u>) to \$GEM5/tests/testprogs/scan/
- b. % cd ./tests/test-progs
- c. % mkdir scan
- d. % cd scan
- e. % cp /home/kang/Downloads/scan.c ./
- f. % \$CROSSCOMPILE/alphaev67-unknown-linux-gnu/bin/alphaev67-unknown-linux-gnu-cc –o scan.out scan.c –lpthread –static
- 3. **Loading the application binaries to the pre-compiled OS image** (You can also refer to http://gem5.org/Frequently\_Asked\_Questions#How\_do\_I\_add\_files\_to\_a\_disk\_image.3F)
  - a. % cd /home/kang/gem5
  - b. % mkdir MOUNT
  - c. % /bin/mount -o loop,offset=32256 ./dist/disks/linux-parsec-2-1-m5.img ./MOUNT
  - d. % cd ./MOUNT/benchmarks
  - e. % mkdir scan
  - f. % cd scan
  - g. % cp /home/kang/gem5/tests/test-progs/scan/scan.out ./
  - h. % cd /home/kang/gem5
  - i. % /bin/umount ./MOUNT

## 4. Running your own application on Gem5 with M5Term

- a. %./build/ALPHA\_FS/gem5.opt./config/example/fs.py
- b. % m5term localhost 3456 (executing this on the other terminal)
- c. % cd /benchmarks/scan/scan.out Now you can successfully see the simulation results.

## Section 3. Running SPLASH-2 in Gem5 with ALPHA\_FS Mode

#### 1. Obtaining SPLASH-2 benchmark

- a. Get SPLASH-2; the original website has been down since late 2009, so try downloading from the wayback machine. When you untar the file it may say "unexpected end of file", but that is OK.
  - i. % mkdir SPLASH-2
  - ii. % cd SPLASH-2
  - iii. wget http://web.archive.org/web/20080528165352/http://www-flash.stanford.edu/apps/SPLASH/splash2.tar.gz
  - iv. % tar xvfz splash2.tar.gz
- b. Patch SPLASH-2
  - i. % cd splash2
  - ii. wget http://www.capsl.udel.edu/splash/splash2-modified.patch.gz
  - iii. gzip –d splash2-modified.patch.gz
  - iv. patch -p1 < splash2-modified.patch
- c. Test SPLASH-2
  - i. % cd codes
  - ii. In codes/Makefile.config change the BASEDIR to where you downloaded it, and on line 9 change the macros to "c.m4.null.POSIX" to support parallelism.
  - iii. % cd kernels/fft
  - iv. % make
  - v. %./FFT-t

## 2. Compiling SPLASH-2 benchmark

- a. Modifying CC, CFLAGS, and LDFLAGS in codes/Makefile.config
  - i. Change CC as CC:= /home/kang/gem5/CROSSCOMPILE/alphaev67-unknown-linuxgnu/bin/alphaev67-unknown-linux-gnu-gcc
  - ii. Insert two CFLAGs next to the last CFLAG as CFLAGS := \$(CFLAGS) -I/home/kang/gem5/CROSSCOMPILE/alphaev67unknown-linux-gnu/alphaev67-unknown-linux-gnu/sys-root/usr/include CFLAGS := \$(CFLAGS) -static -static-libgcc
  - iii. Insert LDFLAG next to the last LDFLAG as LDFLAGS = \$(LDFLAGS) -L/home/kang/gem5/CROSSCOMPILE/alphaev67unknown-linux-gnu/alphaev67-unknown-linux-gnu/lib
  - iv. % cd ./kernels/fft
  - v. % make
- 3. **Loading the application binaries to the pre-compiled OS image** (You can also refer to <a href="http://gem5.org/Frequently\_Asked\_Questions#How\_do\_I\_add\_files\_to\_a\_disk\_image.3F">http://gem5.org/Frequently\_Asked\_Questions#How\_do\_I\_add\_files\_to\_a\_disk\_image.3F</a>)
  - a. Copy FFT onto the dist image gem5 will boot
    - i. % cd /home/kang/gem5
      - ii. % /bin/mount -o loop,offset=32256 ./dist/disks/linux-parsec-2-1-m5.img ./MOUNT
      - iii. % mkdir ./MOUNT/benchmarks/splash2
      - iv. % cp ./SPLASH-2/splash2/codes/kernels/fft/FFT ./MOUNT/benchmarks/splash2
      - v. %/bin/umount./MOUNT
  - b. Make rcS script file at ./configs/boot/fft.rcS
    - i. Make a file, fft.rcS #!/bin/sh cd benchmarks/splash2 echo "Running FFT now..." ./FFT -t -p1 #Gracefully exit gem5 /sbin/m5 exit
    - ii. Add fft benchmark to configs/common/Benchmarks.py as
      - 'fft': [SysConfig('fft.rcS', '512MB')],

- c. Run gem5
  - i. % cd /home/kang/gem5
  - ii. %./build/ALPHA\_FS/gem5.opt./configs/example/fs.py -n 1 -b fft
  - iii. % m5term localhost 3456 (executing this on the other terminal)

ETC.

## Run (almost) all kernels and applications in M5

All the kernels run in M5 without any modification and report that they passed a self test (run the command with the -t parameter):

fft, lu, radix, cholesky

raytrace: Runs, but the program to check the output does not work.

ocean: Runs and the output matches correct.out within rounding tolerances.

**radiosity**: Significant differences between correct.out and M5's output, need to get XGL or <u>YGL</u> to verify the output.

water-\*: Runs, but no way to verify results.

fmm: If it doesn't compile try renaming the \_Complex type and using \_\_DBL\_DIG\_\_ and \_\_DBL\_MAX\_\_. The output doesn't match correct.out.

barnes: Runs, but no option to produce output to verify results.

volrend: This application depends on libtiff, which is a challenge to compile. To compile libtiff first remove the -ansi flag in the Makefile. In tiffcompat.h comment out lines 173-187 (the malloc precompiler directives) and replace with just #include <malloc.h>. Remember we need to build for alpha, so add include ../../../Makefile.config to get all our alpha cross compiler settings. However, during the build libtiff actually compiles a program, runs it, and compiles the output. Obviously this won't work if we compile it for alpha, so we need to compile just that program for x86. Under the target g3states.h: change the \${CC} to just gcc, or whatever x86 compiler you use. Now type make all to compile libtiff. Go up a directory and volrend will make without problems.

**raytrace**: Use libtiff from volrend to compile rltotiff. If it doesn't work try commenting out the BYTESWAP in tiff\_rgba\_io.c.

## **Other Notes**:

If you get the error "panic: Need to implement cache resending nacked packets!" for anything over 16 cores see <u>this email</u>. However, if you change the buffer in src/mem/Bridge.py it won't have any affect. Instead add these lines to your fs.py (or wherever you are configuring the system you simulate).

```
self.bridge.req_size_a = 128
self.bridge.req_size_b = 128
self.bridge.resp_size_b = 128
self.bridge.resp_size_b = 128
```

## Contact

Philip Jagielski at gmail

Note: do not ask me to share the document with you. I have been getting a large amount of spam using the "Request to share this document" vector so I will not respond. Please email me directly.